# DOCUMENTI NECESSARI PER ACCEDERE AI SERVIZI DEL CENTRO

- Documento d'identità
- Tessera Sanitaria
- La richiesta dello specialista

Per alcune prestazioni è richiesto il digiuno e, per alcune di esse, sono previste preparazioni particolari acquisibili in segreteria

# DOCUMENTS NEEDED FOR ACCESS TO THE SERVICES OF THE CENTER

- Identity card
- Health insurance card
- The specialist's request

For some services fasting is required and, for some of them, special preparations are available that can be acquired in the secretariat

### VERIFICA DELLA SODDISFAZIONE DEGLI UTENTI

La Direzione del Centro verifica periodicamente l'adeguamento organizzativo, anche attraverso i consigli ed i reclami degli utenti, che sono invitati a compilare il modulo "Questionario Soddisfazione -Reclami" presente in accettazione.

#### CHECK PATIENTS' SATISFACTION

The Management of the Center periodically checks the organizational adjustment also through the advice and complaints of users who are invited to fill the "Customer Satisfaction – Complain Questionnaire" form present in the waiting room.

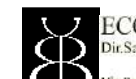

ECORAD SRL - STUDIO DI RADIOLOGIA CLINICA Dir. Sanitario : Doit.ssa B.Bozzao

Via Palombarese Km 19.00 - Marco Simone - 00012 Guidonia Roma Tel. 0774/366910 - Fax 0774/366983

#### GUIDA AI SERVIZI SERVICES GUIDE

### Amministratore Unico e Direttore Sanitario (Managing and Health Director) Dott.ssa Barbara Bozzao

Direttore Tecnico Diagnostica per Immagini (Radiology Director) Dott. Giovanni Capanna

## TIPOLOGIA DI PRESTAZIONI EROGATE: OFFERED SERVICES

## DIAGNOSTICA PER IMMAGINI (Diagnostic Imaging)

- ✓ Radiografie (X-Ray)
- ✓ Ecografie (Ultrasound)
- ✓ MOC (Bone Mineral Density BMD)
- Mammografie con tomonistesi (Tomosynthesis Mammografhy)
- Ortopantomografie
  (Orthopantomografhy)
- TAC (Computerized Tomography -CT)
- ✓ Risonanza Magnetica (Magnetic Resonance)

#### **ORARIO DI APERTURA**

Il Centro è aperto dal Lunedì al Venerdì

• la mattina dalle ore 8.30 alle 20.00

#### **OPENING HOURS**

The Center performs its services in the days from Monday to Friday

• from 8.30 a.m. to 20.00 p.m.

### **CONTATTI - CONTACTS**

Via Palombarese, 100 Loc. Marco Simone – 00012 Guidonia Montecelio <u>Telefono - Telephone:</u>

0774 366910 - 3404880401

E-mail: segreteria@ecoradsrl.org

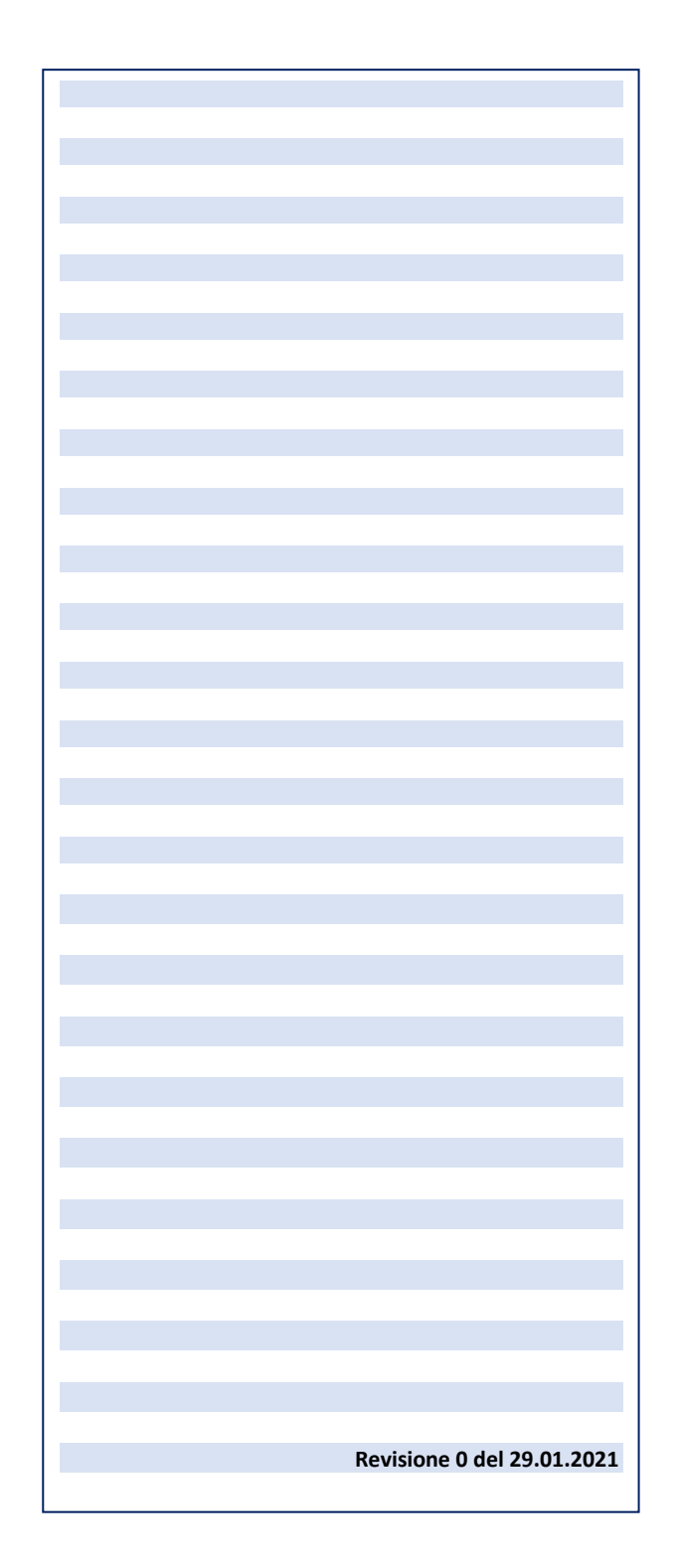